# Introduction

This document guides you through the process of installing a *CSV Generator Agent* for use with third-party software and SCADA systems.

Data that is collected from various sensors through data acquisition devices (Industrial IoT gateways/RTUs) is maintained in a cloud database. This data can be accessed via the CSV Generator Agent. The data is written, at a configurable frequency, to a file in a CSV format in the selected directory. The data appears in the CSV file in the order in which the data arrived at the cloud database.

# Table of Contents

System Requirements Installing and running the CSV agent Step 1: Extract the installation package Step 2: Define a ZONEINFO System Variable Step 3: Customize the csvagent.json configuration file Configuration file description Configuration file example Adding values of custom attributes to the CSV file Creating a filtered CSV file Step 4: Install and run the CSV agent Stopping the CSV agent Restarting the CSV agent Uninstalling the CSV agent Using the CSV Agent CLI **Running CSV Agent CLI commands** site stream getlast setlast export import Appendix A – Agent Heartbeat Functionality (Troubleshooting) Default csymonitor configuration file csymonitor configuration file description

Setting the frequency of agent-monitoring file creation Example agent-monitoring output file Appendix B - FAQ about the CSV Agent

# System Requirements

Use either operating system:

- Microsoft Windows Server 2012 or Windows 10
- Linux (not recommended) can run CSVCLI only, with a Windows emulator or runtime environment such as "Wine"
- CSV Agent installation compressed file (CSVAgent-v<version number>.zip)
- You must have an Account/Organization Owner role or an Account/Organization Administrator role to generate the REST API keys.
- The default secure protocol TLS v1.2 must be enabled for REST API clients and Microsoft Windows machines that host any of the CSV, DNP3, and OPC-UA agents. To check if TLS 1.2 is enabled, read this article.
- You must have an Account/Organization Owner role or an Account/Organization Administrator role to generate the REST API keys. You must not generate the REST API keys when logged in as a user with the Partner role.

For an on-premises system, you must not generate the REST API keys when logged in as the (super) Admin user. The keys generated by the Admin user will not work.

# Installing and running the CSV agent

The CSV Agent is available from the API screen of the StreamView UI (**API > Agents > CSV Agent Download**).

When you click the **CSV Agent Download** button, a new API Client Key and API Client Secret are automatically generated, which can be verified on the **API > API Clients** screen. These credentials are appended to the csvagent.json configuration file, which is then bundled together with the other CSV Agent files as the installation package, into a zip file, which is downloaded to your computer.

# Step 1: Extract the installation package

Extract the downloaded installation package into a folder. The installation package contains the following files:

csvcli.exe

- csvagent.exe
- csvagent.json
- zoneinfo.zip

# Step 2: Define a ZONEINFO System Variable

If the operating system is Microsoft Windows, define a ZONEINFO Windows system variable. Do the following steps:

- Navigate to Control Panel > System > System Protection > Advanced > Environment Variables. The Environment Variables window opens.
- 2. In the System variables pane, click **New**. The New System Variable window opens.
- 1. In the New System Variable window:
  - 1. In the Variable Name field, enter ZONEINFO.
  - 2. In the Variable Value field, enter the full path (and file name) to the zoneinfo.zip file supplied in the installation package.
  - 3. Click OK.

## Step 3: Customize the csvagent.json configuration file

The configuration file contains key information about how the content in the CSV file will be handled:

- The initial section contains information about API access and authentication.
- The Agent section contains information about the CSV Agent's behavior: from how long ago to pull data, polling, frequency, and metadata refresh rate.
- The CSV Format section contains information about the header, the content (what sampling data is included and in what order), and the format for the datetime stamp.
   Data can include sampling data and metadata (including custom attributes) from the Site level or from the stream level.
- The Output section contains information about the directory path, CSV file name, the datetime format for the file name, and whether to use local or UTC time.

Customize the configuration file by doing the following steps:

- 1. Open the csvagent.json configuration file in a text editor.
- 2. Change the parameter values as described in Table 1 below. If you use Ayyeka On Premises rather than Ayyeka on Cloud, you must change the default values for **APIEndpoint** and

#### Note:

Changes to the csvagent.json configuration file go into effect only after starting or restarting the CSVAgent service. If you want to change the configuration file after the CSV agent service is already running, first stop the service, edit the configuration file, and then restart the service.

## Configuration file description

#### Table 1: CSV Agent configuration file parameters

| Parameter                          | Description                                                                                                    | Default value                                                                                                    |  |  |
|------------------------------------|----------------------------------------------------------------------------------------------------|----------------------------------------------------------------------------------------------------|--|--|
| Initial section                    |                                                                                                    |                                                                                                    |  |  |
| APIEndpoint                        | The URL of a server or service from which APIs can access the resources they need to carry out their function. The place that APIs send requests to and where the resource lives.                                                                                                    | https://restapi.ayyeka.com<br>If you use Ayyeka On Premises rather than Ayyeka on Cloud, use:<br>"http:// <i>your_URL</i> :85/v2.0"<br>or if your on-premises server is configured for SSL, then use:<br>"https:// <i>your_URL</i> :85/v2.0".                       |  |  |
| AuthEndpoint                       | The URL from which the Authorization API can manage user identity so that users can log in, sign up, log out, access APIs, and so forth.                                                                                                    | https://restapi.ayyeka.com/auth/token<br>If you use Ayyeka On Premises rather than Ayyeka on Cloud, use:<br>"http:// <i>your_URL</i> :84/auth/token"<br>or if your on-premises server is configured for SSL, then use:<br>"https:// <i>your_URL</i> :84/auth/token" |  |  |
| APIClientKey<br>(required)         | API Key is automatically put into the <b>APIClientKey</b> field of the configuration file when you clicked the <b>CSV Agent Download</b> button.                                                                                                    |                                                                                                    |  |  |
| APIClientSecret<br>(required)      | API Secret is automatically put into the <b>APIClientSecret</b> field of the configuration file when clicked the <b>CSV Agent Download</b> button.                                                                                                    |                                                                                                    |  |  |
| Agent section                      |                                                                                                    |                                                                                                    |  |  |
| InitialBackfilling<br>SamplesDays  | Specifies to send data from this many days ago. This parameter<br>applies only to the first time you run the CSV generator agent.<br>If you want to back fill at any later point, use the CLI command<br>setlast.                                                                                                    | 7                                                                                                    |  |  |
| SamplesPolling<br>IntervalMinutes  | Specifies how often, in minutes, to pull polling data that accrued since the last time data was pulled, and then send in a CSV file. For example, if the value is 3, then every 3 minutes the agent pulls from the Ayyeka database all the polling data that accrued in the past 3 minutes. The agent sends it in a CSV file.                                                                                                    | 1                                                                                                    |  |  |
| MetadataPolling<br>IntervalMinutes | Specifies how often, in minutes, to refresh the list of metadata fields from which data is pulled.<br>The metadata fields are all fields except for <b>sample.datetime</b> , <b>sample.value</b> , and <b>sample.id</b><br>For example, if a new device was installed (meaning, a new SiteID now exists in the database), this parameter defines when the CSV file will start including sample data from the new device.                                                       | 720                                                                                                    |  |  |
| CSVFormat section                  |                                                                                                    |                                                                                                    |  |  |
| Header                             | Specifies from 0 to many lines of text that appear at the top of<br>each CSV file. Typically there is a single row with column<br>headings, separated by commas, for each data item in the data<br>rows (referred to as "Line" below).                                                                                                    | SiteID,StreamID,<br>SiteName,StreamName,<br>TimeStamp,Value,ID                                                                                                    |  |  |
| Line                               | Each row, listing samples' attributes separated by commas,<br>corresponds to a single polled sample. It defines which values<br>that are associated with the sample should appear in the CSV<br>file.<br>For example: the sample's attribute 28862 is replaced in the CSV<br>file with the actual ID of the site associated with the sample.<br>Note that you can also add values of custom attributes, as<br>described in Adding values of custom attributes to the CSV file. | 28862,{{stream.id}},,{{stream.displayname}},{{sample.datetime}},{{sample.value}},                                                                                                    |  |  |

| DateTime                               | Specifies the format of the DateTime in DateTime fields appearing in a line.                                                                                                    | MM/DD/YY hh:mm:ss   |  |  |
|----------------------------------------|----------------------------------------------------------------------------------------------------|---------------------|--|--|
| TimeZone                               | Specifies the international time zone to which all timestamps are converted.<br>The value for this property can either be "Local" (which indicates the time zone of the computer that is hosting the CSV Agent), or any valid international time zone that is referenced in the zoneinfo.zip file (configured in Step 2 above), such as "Asia/Jerusalem". | Local               |  |  |
| Output section                         | Output section                                                                                                    |                     |  |  |
| Dir                                    | Specifies the directory in which the CSV files should be placed.                                                                                                    | c:tempcsv           |  |  |
| FileName                               | Specifies the naming convention of the CSV files.                                                                                                    | Ayyeka_import_      |  |  |
|                                        |                                                                                                    | {{datetime}}.csv    |  |  |
| DateTime                               | Specifies the format of the DateTime in the CSV file name.<br>Note that the DateTime format should match the frequency with<br>which the CSV files are created. That is, if a CSV file is created<br>every minute, then the DataTime in the CSV file name should<br>include minutes (if not seconds).                                                     | "MM-DD-YY_hh-mm-ss" |  |  |
| Filters section (optional)             |                                                                                                    |                     |  |  |
| Refer to Creating a filtered CSV file. |                                                                                                    |                     |  |  |
|                                        |                                                                                                    |                     |  |  |

## Configuration file example

The following JSON code is an example of a **csvagent** configuration file for an Ayyeka on Cloud account.

{

```
"APIEndpoint": "https://restapi.ayyeka.com/v2.0",
"AuthEndpoint": "https://restapi.ayyeka.com/auth/token",
"APIClientKey": "",
"APIClientSecret": "",
"Agent": {
"InitialBackfillingSamplesDays": 7,
"SamplesPollingIntervalMinutes": 1,
"MetadataPollingIntervalMinutes": 720
},
"CSVFormat": {
"Header": "[Data]nSiteID,StreamID,SiteName,StreamName,TimeStamp,Value,ID",
"Line"
:"28862,{{stream.id}},{{stream.displayname}},{{sample.datetime}},{{sample.value}},{{
sample.id}}",
```

```
"DateTime": "MM/DD/YY hh:mm:ss"
```

```
"TimeZone": "America/Lima"
```

```
},
"Partition" : {
"SplitBy": "28862"
},
```

```
"Output" : {
    "Dir": "c:tempcsv",
    "FileName": "{{splitby}}_Ayyeka_import_{{datetime}}.csv",
    "DateTime": "MM-DD-YY__hh-mm-ss"
    Filters": [
    ]
}
```

## Adding values of custom attributes to the CSV file

In the Ayyeka UI, you can define multiple custom attributes for each Site, and multiple custom attributes for each data stream. Each custom attribute has a name and a value. For example, a Site's custom attribute might be called **address** whose value is **Madison 122**. A stream's custom attribute might be **model** and its value is **Digital**.

After creating custom attributes in the UI, you can add their values to the CSV file by adding those custom attributes to Line in the **CSVFormat** section of the csvagent configuration file.

In our example, the syntax for the Site's custom attribute would be **site.custom.**address, which will be replaced with **Madison 122** in the CSV file. Similarly, the syntax for the stream's custom attribute would be **stream.custom.**model, which will be replaced with **Digital** in the CSV file.

## Filtering the data that is downloaded by the CSV Agent

By default, the CSV Agent will download *all* samples from *all* streams from *all* sites, to which the CSV Agent "user" has access. Therefore, it is recommended to add the optional "Filters" section to the csvagent.json configuration file, so you can exclude any sample data that you do not need.

You can define multiple filtering rules. Each rule is defined by applying a regular expression to the value of a sample's attribute (see <a href="https://github.com/google/re2/wiki/Syntax">https://github.com/google/re2/wiki/Syntax</a> for the syntax of the regular expressions).

The filtering rules are logically ANDed, so the CSV file will only display data

The following is an example of a "Filters" section:

"Filters": [ {"Var": "sample.value", "Regex": "[d]{2}(.+?)"}, {"Var": "stream.custom.address", "Regex": ".+"}, {"Var": "site.custom.sewershed", "Regex": "R2D2.R2\_(.+?)"} ]

In the example, the first filtering rule specifies to download only samples whose values are two-digit numbers (for example, if the values are temperature readings, and you only wish to receive samples whose temperature readings are 10 degrees and above).

The second filtering rule specifies to download only samples whose custom attribute **address** is non-empty.

The third filtering rule specifies to show only samples whose custom attribute **sewershed** contains the prefix **R2D2.R2**.

## Step 4: Install and run the CSV agent

- 1. Open a command line window (Windows or Linux). If you are using a Windows operating system, you must run as Administrator.
- 2. Navigate to the csvagent installation package.
- 3. Run: csvagent.exe service --install
- 4. The CSV agent is installed with the settings you configured in Step 3.
- 5. Run: csvagent.exe service -start

The CSV agent is launched.

The default location of the log file is C:/temp/logs/.

# Stopping the CSV agent

1. Open a command line window (Windows or Linux)

- 2. Navigate to the csvagent installation package.
- 3. Run: csvagent.exe service -stop

# Restarting the CSV agent

- 1. Open a command line window (Windows or Linux).
- 2. Navigate to the csvagent installation package.
- 3. Run: csvagent.exe service -start

# Uninstalling the CSV agent

- 1. Open a command line window (Windows or Linux).
- 2. Navigate to the csvagent installation package.
- 3. Run: csvagent.exe service --uninstall

# Using the CSV Agent CLI

You can use the CSV Agent CLI to interact with the CSV agent. The CLI provides the following options:

- site Retrieve samples from a specific site and from a specific date.
- stream Retrieve samples from a specific stream and from a specific date
- getlast Retrieve the last provided sample in the last provided CSV file.
- setlast Retrieve samples from a specific date or from a specific sample ID
- export Export metadata of sites or streams into a CSV file
- import Import metadata of sites or streams from a CSV file
- Help Display the list of csvcli commands
- Version Display the CSV Agent version

## Using the CSV Agent CLI

- 1. Open a command line window (Windows or Linux).
- 2. Navigate to the csvagent installation package.
- 3. Run a CLI command, as described in Running CSV Agent CLI commands.

4. Note that you can specify, for each CLI command, to receive additional debug information, by adding -verbose before the command name. For example: csvcli.exe -verbose site [command options]

# Running CSV Agent CLI commands

## site

**Description:** Retrieve samples for the specific site from the specified date. **Usage:** csvcli.exe site [command options]

#### Options:

-d UTC DATE of the oldest sample in format "YYYY-MM-DD hh:mm:ss" (Mandatory)

- -i The site ID (Mandatory)
- -o The output file name (Mandatory)
- -h Show command help (Optional)

#### Sample usage:

csvcli.exe site -i 3582 -d "2018-01-31 00:00:00" -o sitetest.csv

#### stream

**Description:** Retrieve samples for the specific stream from the specified date. **Usage:** csvcli.exe stream [command options]

**Options:** 

-d UTC DATE of the oldest sample in format "YYYY-MM-DD hh:mm:ss" (Mandatory)

- -i The stream ID (Mandatory)
- -o The output file name (Mandatory)
- -h Show command help (Optional)

#### Sample usage:

csvcli.exe stream -i 3582 -d "2018-01-31 00:00:00" -o streamtest.csv

### getlast

**Description:** Retrieves the last provided sample in the last provided CSV file. **Usage:** csvcli.exe getlast [command options]

**Options:** 

-h Show command help (Optional)

#### Sample usage:

csvcli.exe getlast

#### setlast

**Description:** Retrieve samples for the specific stream from the specified date. **Usage:** csvcli.exe setlast [command options]

#### **Options:**

-d UTC date of the last delivered sample in format "YYYY-MM-DD hh:mm:ss" (Either –d or –i is Mandatory)

-i The sample ID of the sample from which to start delivering sample data (Either –d or –i is Mandatory)

-h Show command help (Optional)

#### Sample usage:

csvcli.exe setlast -i 1111111 csvcli.exe setlast -d "2018-03-19 08:52:38"

#### export

#### Description:

Export all metadata of sites or streams into a CSV file. The output CSV file include all the Site or streams to which the user, running the command, has permissions.

After running the export command, you can edit the output CSV file and then import it into the Ayyeka Server, for batch configuration of sites' or streams' custom attribute values.

#### Structure of Export-Sites CSV file:

If you are exporting **sites** metadata, the first (header) line in the output CSV file is as follows, where ID is the Site ID:

ID,SiteDisplayName,OrganizationName,<customAttr.1>,<customAttr2>,<... >

The following is an example of the output for a sites:

ID,SiteDisplayName,OrganizationName,tag1,tag2

136, Madison Ave, Water Works, 123,

137, ParkAve, SewageInc,, abc

138,MainAve,GasInc,,

#### Structure of Export-Streams CSV file:

If you are exporting **streams** metadata, the first line in the output CSV file is as follows, where ID is the Stream ID:

ID,SiteDisplayName,OrganizationName,StreamDisplayName,<customAttr. 1>,<customAttr2>,<...>

The following is an example of a streams output CSV file:

ID,SiteDisplayName,OrganizationName,StreamDisplayName,tagA,tagB 1221,MadisonAve,WaterWorks,Acidity,123, 1222,ParkAve,SewageInc,Level,,abc 1223,MainAve,GasInc,GPS,,

Usage: csvcli.exe export [command options]

#### **Options:**

-t site|stream Export metadata regarding sites or export metadata regarding streams (Mandatory)

-o The output file name (Mandatory)

-h Show command help (Optional)

#### Sample usage:

csvcli.exe export -t site -o sitesList.csv csvcli.exe export -t stream-o streamsList.csv

#### import

Import a CSV file with metadata regarding sites or streams, into the Ayyeka server. This command is useful for creating or updating values of custom attributes, **provided these attributes are already defined in the Ayyeka UI** (that is, the attributes already exist in the Ayyeka database).

The sites or streams in the import CSV file must only include sites or streams to which the user, running the command, has permissions. The structure of the Import CSV file is described in Structure of Import-Sites CSV file and Structure of Import-Streams CSV file. Note that you cannot change the format or content of the CSV file other than the custom attribute columns.

For each custom attribute whose values you wish to create/update, you must include the attribute name in the first (header) line of the CSV file, as well as a

representation (that is, a comma, preceded by a value, if needed) in each of the rest of the lines.

If you are basing the import CSV file on a CSV file obtained through the export command, you can delete an entire column representing a certain custom attribute (by deleting it in each of the lines, including the header). However, for any custom attribute column you choose to leave or include in the CSV file, if a value already exists for the attribute, you can only *edit* the attribute value – you cannot delete the value altogether (attribute values must be deleted in the Ayyeka UI).

#### Structure of Import-Sites CSV file

If you are importing **sites** metadata, the CSV file must have the following format (where ID is the Site ID):

ID,SiteDisplayName,OrganizationName,<customAttr.1>,<customAttr2>,<... >

The following is an example of an import sites CSV file: ID,SiteDisplayName,OrganizationName,tag1,tag2 136,MadisonAve,WaterWorks,123,abc 137,ParkAve,SewageInc,345,def 138,MainAve,GasInc,789,ghi

#### Structure of Import-Streams CSV file

If you are importing **streams** metadata, the CSV file must have the following format (where ID is the Stream ID):

ID,SiteDisplayName,OrganizationName,StreamDisplayName,<customAttr. 1>,<customAttr2>,<...>

The following is an example of an import streams CSV file:

 $\label{eq:ID,SiteDisplayName,OrganizationName,StreamDisplayName,tagA,tagB$ 

1221, Madison Ave, Water Works, Acidity, 321, cba

1222, ParkAve, SewageInc, Level, 654, fed

1223, MainAve, GasInc, GPS, 987, ihg

**Usage:** csvcli.exe import [command options] **Options:** 

-t site|stream Import metadata regarding sites or import metadata

regarding streams (Mandatory)

The import file name (Mandatory)

-h Show command help (Optional)

#### Sample usage:

-i

```
csvcli.exe import -t site -i sitesList.csv
csvcli.exe import -t stream -i streamsList.csv
```

# Appendix A – Agent Heartbeat Functionality (Troubleshooting)

During periods when the SCADA system receives no samples from the CSV agent, there is no way of knowing whether samples are not received because there are no new samples, or a connectivity problem occurred, or the CSV agent is not running, or the SCADA malfunctioned or is badly configured. The CSV agent heartbeat functionality addresses this issue by creating agent-monitoring CSV files that provide agent status data (and additional data if needed). The SCADA system can use tags to pull information from the agent-monitoring CSV files, just like it uses tags to pull stream data from the site CSV files.

The agent heartbeat mechanism can measure and report on the following:

- Connection the state of the connection between the CSV agent and the Ayyeka server
- DiskSize the amount of free disk space on the machine hosting the CSV samples files. This provides information on whether disk storage space is running out.
- RunTime the CSV agent's runtime

You can create a **csvmonitor.json** configuration file that defines the format and content of the agent-monitoring CSV files, as well as the location where they are placed.

In a text editor, create a csymonitor.json configuration fileas described below. For details about the parameters, see Table 2.

# Default csymonitor configuration file

The default configuration of the csvmonitor.json file is as follows:

```
{
       "MonitorIntervalSeconds": 60.
       "Units":{
               "Connection": {
                       "SkipInactive": 1,
                       "Value": "{{status}} {{downtime}} {{msg}}"
               },
               "DiskSize": {
                       "Disabled": 1.
                       "DiskName": "c:",
                       "ThresholdPercentage": 80,
                       "Value": "{{percentage}} {{percentage}} {{human}} {{byte}} {{kbyte}} {{mbyte}}
{{gbyte}} {{tbyte}}"
               },
               "RunTime": {
                       "SkipRepeat": 1,
                       "UptimeFormat": "ss",
                       "DateTimeFormat": "MM/DD/YY hh:mm:ss",
                       "Value": "{{starttime}} {{uptime}}"
              }
       }.
       "CSVFormat": {
               "Header": "MeasurementName,UnitName,TimeStamp,Value",
               "Line"
:"{{monitor.measurementname}},{{monitor.unitname}},{{monitor.datetime}},{{monitor.datetime}},
.value}}",
               "DateTime": "MM/DD/YYYY hh:mm:ss",
               "TimeZone": "Local"
       },
       "Output" : {
               "Dir": "c:Ayyekacsvdumps",
               "FileName": "monitor.csv",
               "DateTime": "MM-DD-YY_hh-mm-ss"
       }
}
 csymonitor configuration file description
```

```
Table 2: CSV Agent Monitoring – configuration file parameters
```

| Parameter                                                                                                    | Description                                                                                                    | Default value                                      |
|----------------------------------------------------------------------------------------------------|----------------------------------------------------------------------------------------------------|----------------------------------------------------|
| MonitorIntervalSeconds                                                                                                    | Specifies how often, in seconds, to monitor the status of the CSV agent.                                                                                                    | 60                                                 |
| Units section                                                                                                    |                                                                                                    |                                                    |
| <b>Connection</b> sub-section –<br>Ayyeka server                                                                                   | reports information about the sta                                                                                                    | te of the connection between the CSV agent and the |
| SkipInactive                                                                                                    | Specifies whether to include in<br>the output agent-monitoring<br>file, <b>Connection</b> Value lines<br>whose {{status}} is 0<br>(indicating that the CSV agent<br>is not connected to the Ayyeka<br>server).<br>• 1 – Do not include<br>Connection Value lines whose<br>{{status}} is 0<br>• 0 - Include Connection Value<br>lines whose {{status}} is 0                                                                                              | 1                                                  |
| Value                                                                                                    | Specifies the state of the<br>connection using a<br>combination of free text and<br>any of the following optional<br>variables:<br>• {{status}} – displays 1 if the<br>CSV agent is running and<br>connected, and displays 0 if<br>the CSV agent is running and<br>not connected<br>• {{downtime}} – displays a<br>timestamp of when the CSV<br>agent disconnected, if<br>{{status}} is 0<br>• {{msg}} – lists the reason for<br>the lack of connection | "{{status}} {{downtime}} {{msg}}"                  |
| <b>DiskSize</b> sub-section – reports information about the amount of free disk space on the machine hosting the CSV samples files |                                                                                                    |                                                    |

| Disabled                                                                                                    | Specifies whether to disable<br>the DiskSize test.<br>• 1 – disable the DiskSize test<br>• 0 – run the DiskSize test | 1    |
|----------------------------------------------------------------------------------------------------|----------------------------------------------------------------------------------------------------|------|
| DiskName<br>Specifies for which hard disks<br>to report disk size. Use a<br>comma-separated list to<br>specify multiple hard disks.<br>For example:<br>"c:","d":,"e;" |                                                                                                    | "c:" |

| Parameter                | Description                                                                                                    | Default value                                                                                       |
|--------------------------|----------------------------------------------------------------------------------------------------|----------------------------------------------------------------------------------------------------|
| ThresholdPercentage      | Specifies for which storage<br>level to display disk size<br>notification.<br>• 0 – always provide disk size<br>notification<br>• 1-100 – provide notification<br>only if free disk space drops to<br>below this percentage. For<br>example, if the value is 40,<br>then disk size notification is<br>displayed only if the free disk<br>space is under 40% of total<br>disk size.                                                                                                    | 80                                                                                                  |
| Value                    | Specifies the free disk space<br>using a combination of free<br>text and any of the following<br>optional variables:<br>• {{percentage}} – display disk<br>free space as a percentage of<br>total disk space<br>• {{human} – display disk free<br>space in human-readable form,<br>as defined on the operating<br>system<br>• {{byte}} – display disk free<br>space in bytes<br>• {{kbyte} – display disk free<br>space in kilobytes<br>• {{kbyte} – display disk free<br>space in megabytes<br>• {{mbyte} – display disk free<br>space in megabytes<br>• {{gbyte} – display disk free<br>space in gigabytes<br>• {{tbyte} – display disk free<br>space in gigabytes<br>• {{tbyte} – display disk free<br>space in terabytes | "{{percentage}} {{percentage}}<br>{{human}} {{byte}}<br>{{kbyte}} {{mbyte}}<br>{{gbyte}} {{tbyte}}" |
| RunTime sub-section - re | eports information about the CSV a                                                                                                    | agent's runtime                                                                                     |
| SkipRepeat               | Specifies whether to display<br>runtime if its values haven't<br>changed since the last time<br>runtime was reported. Note<br>that this is affected by the<br>resolution you set in<br>UptimeFormat.<br>• 1 – Do not report runtime if<br>its value hasn't changed<br>• 0 – Report runtime even if its<br>value hasn't changed                                                                                                    | 1                                                                                                   |

| Parameter         | Description                                                                                                    | Default value                                      |  |
|-------------------|----------------------------------------------------------------------------------------------------|----------------------------------------------------|--|
| UptimeFormat      | Specifies the resolution, or<br>granularity, at which to report<br>runtime. For example, if you<br>specify <b>mm</b> , then runtime is<br>reported at a resolution of<br>minutes.<br>Put differently, UptimeFormat<br>specifies the smallest time<br>unit to display in the runtime.                             | "SS"                                               |  |
| DateTimeFormat    | Specifies the datetime format<br>to use when reporting the<br>runtime. You can specify any<br>format that complies with the<br>ISO 8601 standard.                                                                                                    | "MM/DD/YY hh:mm:ss"                                |  |
| Value             | Specifies the runtime state<br>using a combination of free<br>text and any of the following<br>optional variables:<br>• {{starttime}} – the datetime<br>when the CSV agent status<br>most recently changed from<br>down to up and running<br>• {{uptime}} – how long the<br>CSV agent has been<br>continually up | "{{starttime}} {{uptime}}"                         |  |
| CSVFormat section |                                                                                                    |                                                    |  |
| Header            | Specifies the multiline string<br>appearing at the top of the<br>output agent-monitoring file.                                                                                                    | "MeasurementName,<br>UnitName,TimeStamp,<br>Value" |  |

| Parameter      | Description                                                                                                    | Default value                                                                                 |
|----------------|----------------------------------------------------------------------------------------------------|-----------------------------------------------------------------------------------------------|
| Line           | Specifies the contents of each<br>line in the agent-monitoring file<br>(that is, it specifies the<br>columns appearing in the<br>output file), using a comma-<br>separated list composed of<br>any of the following optional<br>variables:<br>•<br>{{monitor.measurementname}}<br>- the type of measurement<br>reported in this line:<br>connection, disksize, or<br>runtime<br>• {{monitor.unitname}} – the<br>unit being measured. For<br>example, for a line reporting<br>disksize, the unitname is the<br>disk name.<br>• {{monitor.datetime}} – the<br>datetime when measurement<br>was performed. This is directly<br>affected by the value of<br>MonitorIntervalSeconds.<br>• {{monitor.value}} – the<br>measured value. | "{{monitor.measurementname}},{{monitor.unitname}},<br>{{monitor.datetime}},{{monitor.value}}" |
| DateTime       | Specifies the format of the datetime in the datetime fields appearing in a line. You can specify any format that complies with the ISO 8601 standard.                                                                                                    | "MM/DD/YY hh:mm:ss"                                                                           |
| TimeZone       | Specifies in which timezone to<br>display the datetime.<br>• To set the timestamp time to<br>the server's local time, enter<br>"Local"<br>• To set the timestamp time to<br>UTC time, enter "UTC"<br>• To set the timestamp time to<br>a specific timezone, enter a<br>timezone name compatible<br>with the IANA Time Zone<br>database. For the full list of<br>names, see List of time zones.<br>Note that the TimeZone<br>setting applies also to the<br>datetime in the CSV file name,<br>if the naming convention you<br>define in FileName includes a<br>datetime.                                                                                                    | "Local"                                                                                       |
| Output section |                                                                                                    |                                                                                               |

| Parameter | Description                                                                                                    | Default value      |
|-----------|----------------------------------------------------------------------------------------------------|--------------------|
| Dir       | Specifies the directory in which the agent-monitoring files should be placed.                                                                                                    | "c:Ayyekacsvdumps" |
| FileName  | Specifies the naming<br>convention of the agent-<br>monitoring files using a<br>combination of free text and<br>the following optional variable:<br>• {{datetime}} – the file<br>creation datetime<br>Note that this definition<br>determines the frequency at<br>which the output agent-<br>monitoring files are created, as<br>explained in Setting the<br>frequency of agent-monitoring<br>file creation. | "Monitor.csv"      |
| DateTime  | Specifies the format of the datetime in the agent-<br>monitoring file name. You can specify any format that complies with the ISO 8601 standard.                                                                                                    | "MM-DD-YYhh-mm-ss" |

# Setting the frequency of agent-monitoring file creation

The definition of FileName in the csymonitor.json file, determines whether all measurements are reported in the same agent-monitoring output file, or whether multiple monitoring files are created, and at what frequency.

- If the definition of FileName does not include a datetime variable, then the results of each new measurement are appended to the end of the single agent-monitoring file.
- If the definition of FileName includes a datetime variable, then new monitor files are created accordingly. For example, if the granularity of the datetime is in hours, then a new monitor file is created every hour (and if, further, the MonitorIntervalSeconds is 120 (seconds), then each monitor file contains data from 30 measurements).

A typical definition of FileName is: "monitor\_{{datetime}}.csv"

# Example agent-monitoring output file

The following is an example of an agent-monitoring output file.

|   | А               | В        | С                   | D      |
|---|-----------------|----------|---------------------|--------|
| 1 | MeasurementName | UnitName | TimeStamp           | Value  |
| 2 | connection      | csvagent | 10/23/2018 14:58:22 | 1      |
| 3 | disksize        | c:       | 10/23/2018 14:58:22 | 17 GB  |
| 4 | disksize        | x:       | 10/23/2018 14:58:22 | 211 GB |
| 5 | disksize        | y:       | 10/23/2018 14:58:22 | 211 GB |
| 6 | disksize        | z:       | 10/23/2018 14:58:22 | 211 GB |
| 7 | runtime         | csvagent | 10/23/2018 14:58:22 | 5      |
|   |                 |          |                     |        |

# Appendix B - FAQ

#### FAQ About the CSV Agent

What is the maximum number of samples that the Agent saves in a CSV file? 10,000 samples

#### Does the Agent include all relevant data from the current data retrieval session?

All data that was retrieved and passed through filtering and partitioning will be added to a file. A file will not be split based on its length, processing time, and so forth.

# How long is a session? Would a session be as long as it takes to retrieve the recent data even if there is a need to backfill from several days before?

Session length depends on several factors such as network connection, server load, current performance, and so forth. These factors are in constant flux.

If there are many samples in the server database, the agent will ask once, fetch 10K samples, store them into a new CSV file, repeat the fetch-store process until all samples are fetched from the server, and then wait the configured time.

If there is no new data on the server because the device did not transmit during the set time interval, does the Agent wait to create a new file at the next transmission of new data? In general, if there is no new data on the server, no new files will be created.

If there is a splitBy by site, and some sites have new data while others don't, files will be

created only for the sites that have data.

## If the transmission interval is 12 hours, will the CSV Agent only create files every 12 hours when new data arrives? Will the CSV files contain all 12 hours' worth of sample data, or will the data be spread out among several smaller files?

The Agent will pull 10K of sample data.

If that's the entire data, then all data will be in the same file. If not, then the next time the Agent pulls data, a new file will be created. Note that even though the second pull of data is from the original transmission, the new file is not appended to the first.